## >>Evaluación Docente

# Concurso de Ascenso Educación Técnico-Productiva 2022

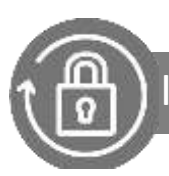

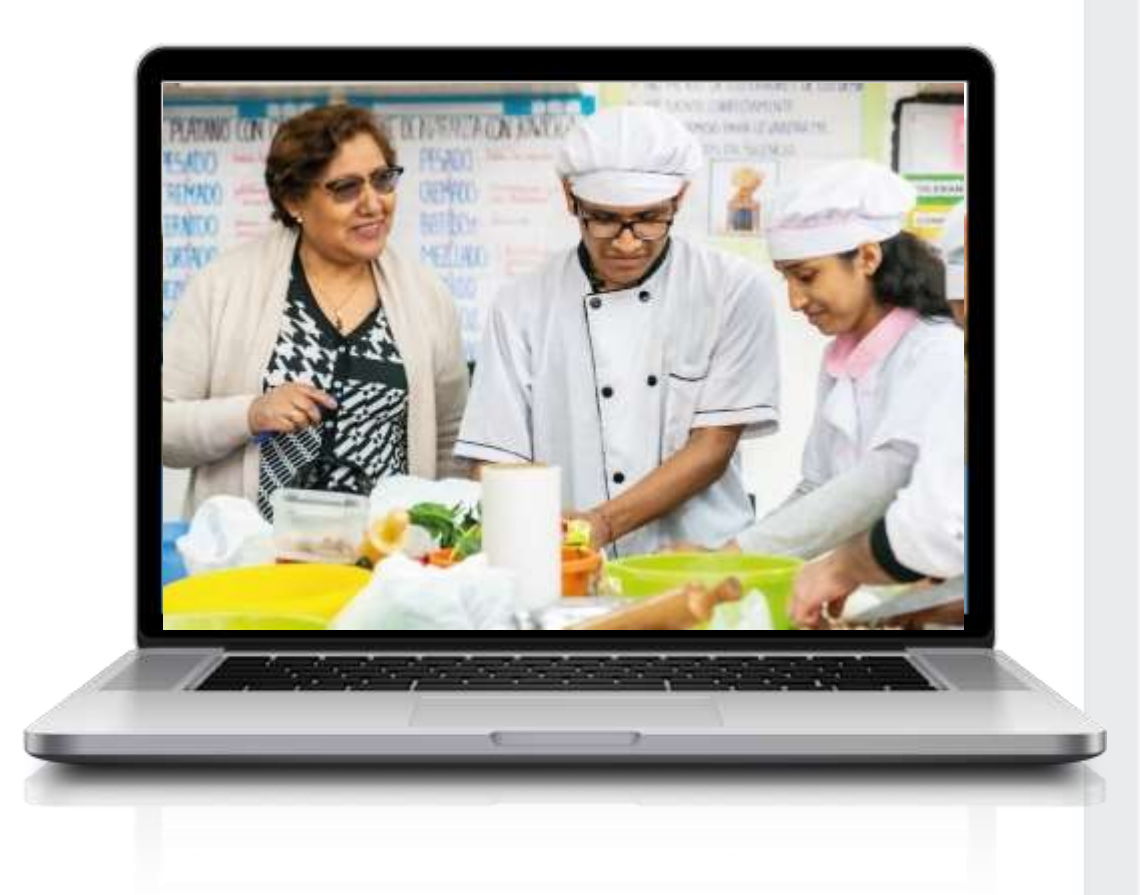

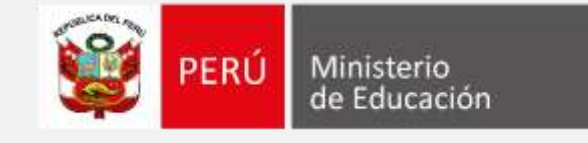

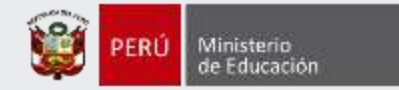

### ¡Hola, profesor(a)!

Si desea anular su inscripción siga los siguientes pasos.

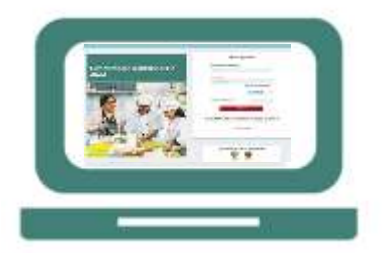

 Ingrese al aplicativo de inscripción con su usuario y contraseña.

| •     |
|-------|
| •     |
| • — I |
|       |

 Si está inscrito, automáticamente le aparecerá su constancia de inscripción Anular inscripción

 Haga clic en el botón para anular inscripción y siga los pasos hasta el final.

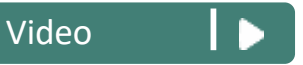

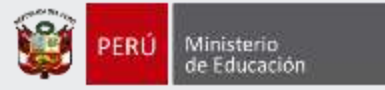

#### Ingrese al aplicativo a través del siguiente enlace: <u>https://evaluaciondocente.perueduca.pe/inscripcion/</u>

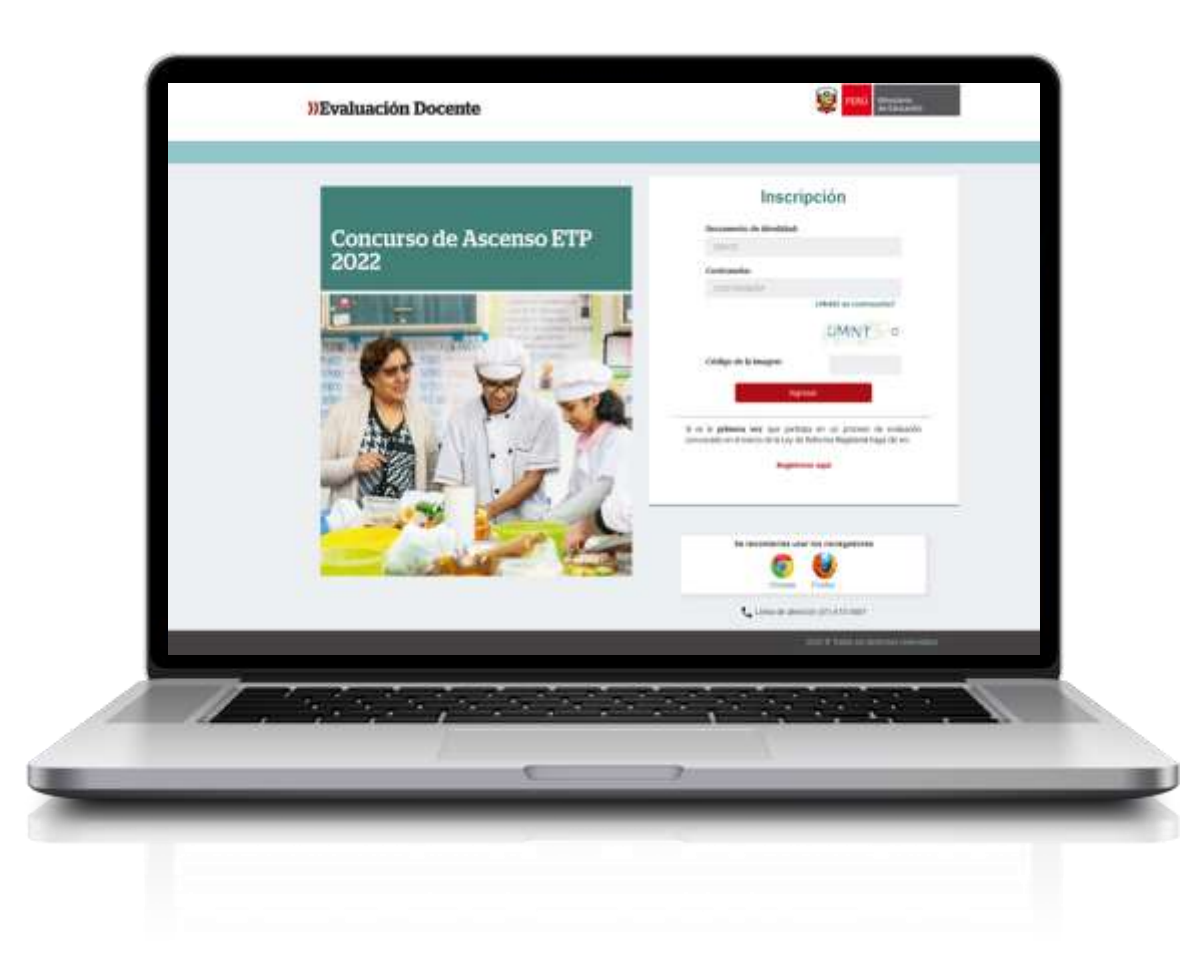

# Recomendación

Para acceder al aplicativo use los navegadores:

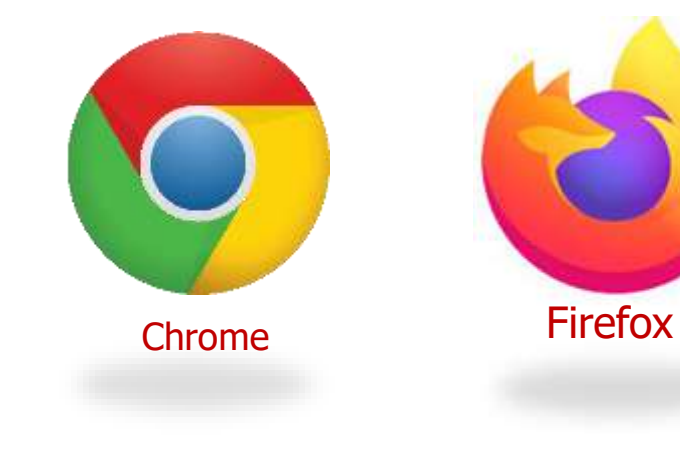

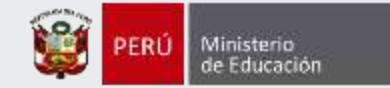

| Tipo de documento:<br>Documento de identidad:<br>Nombres:<br>Apelido paterno: |                                                                                                    | Correo electrónico:<br>Número de celular:<br>Discapacidad: | XXXXX@gmail.com<br>9999999999<br>Discapacidad física o motora |  |
|-------------------------------------------------------------------------------|----------------------------------------------------------------------------------------------------|------------------------------------------------------------|---------------------------------------------------------------|--|
| Apelikio materno:                                                             | XXXXXXXX                                                                                                    |                                                            |                                                               |  |
| Datos de postulación                                                          |                                                                                                    |                                                            |                                                               |  |
| Región donde se encuentra su<br>legajo personal:                              | MOQUEGUA                                                                                                    | DRE/UGEL donde se encuentra<br>su legajo personal:         | UGEL SAN IGNACIO DE LOYOLA ICHUÑA                             |  |
| Modalidad Educativa:                                                          | ED. TÉCNICO-PRODUCTIVA                                                                                                    | Escala magisterial actual:                                 | QUINTA ESCALA                                                 |  |
| Grupo de inscripción:                                                         | ACTIVIDADES DE PRODUCCIÓN DE PELÍCULAS<br>CINEMATOGRÁFICAS, VÍDEOS Y PROGRAMAS DE<br>TELEVISIÓN, GRABACIÓN DE SONIDO Y EDICIÓN DE<br>MÚSICA | Escala magisterial a la que<br>postula:                    | SEXTA ESCALA                                                  |  |
| Fecha y hora de registro de<br>inscripción:                                   | 09-11-2022 17:41:44                                                                                                    |                                                            |                                                               |  |
| Concurso                                                                      | CONCURSO DE ASCENSO EDUCACIÓN TÉCNICO-PRODUCTIVA 2022 · RVM Nº 148-2022-MINEDU                                                              |                                                            |                                                               |  |
| DOCUMENTO DE IDENTIDAD                                                        | 00003395                                                                                                    | CÓDIGO ÚNICO DE<br>CONSTANCIA                              | 52934839                                                      |  |
| Declaro que estoy conform<br>acepto las disposiciones co                      | ne con los datos consignados en la presen<br>ntenidas en la Norma Técnica que regula el                                                     | te Constancia de Inscripción,<br>concurso.                 | los que son veraces. Asimismo, he leido y                     |  |
|                                                                               |                                                                                                    |                                                            |                                                               |  |
| IMPORTANTE: Esta consta<br>haga dentro del plazo esta                         | ancia confirma su inscripción al concurso.<br>Iblecido en el cronograma para la inscripció                                                  | De detectar algún error, uste<br>n de postulantes.         | d podrá rectificar los datos siempre que lo                   |  |

# Paso 1: Haga clic en el botón Anular inscripción

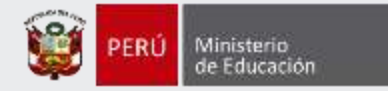

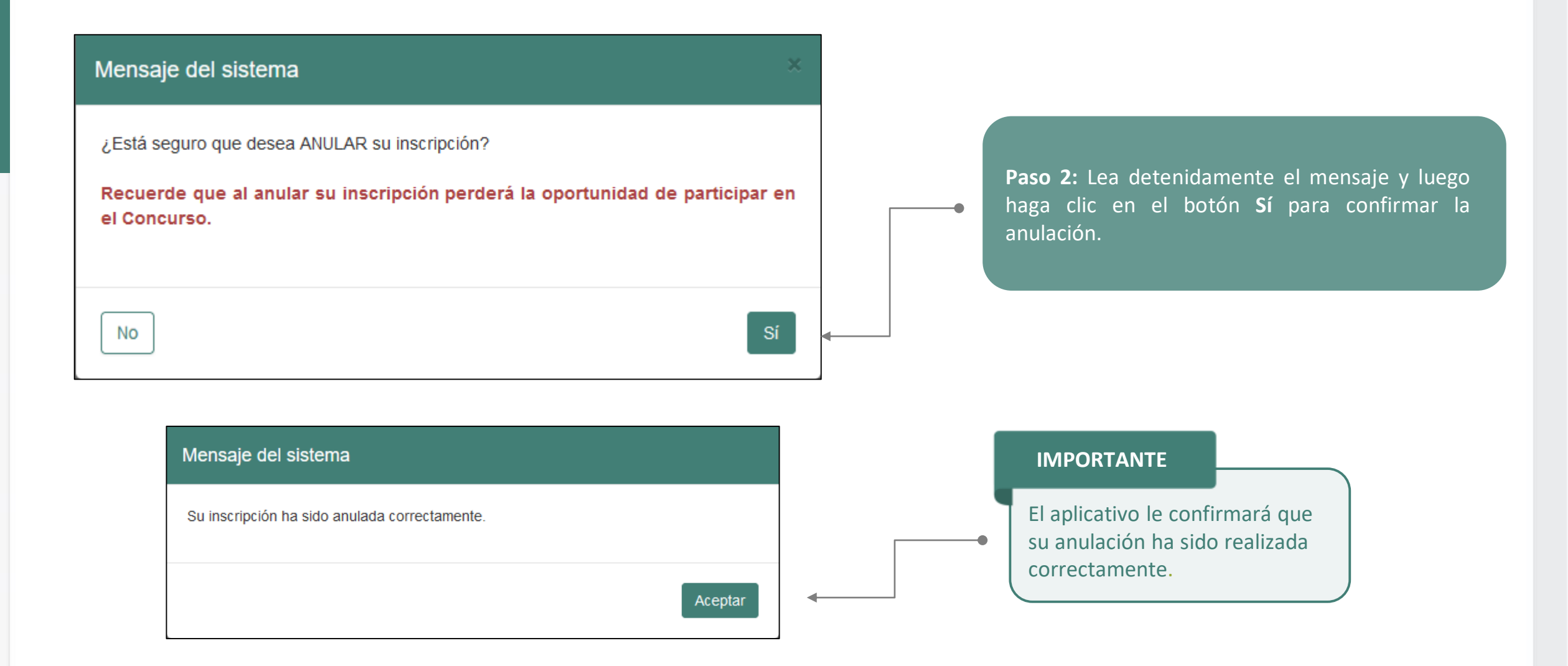

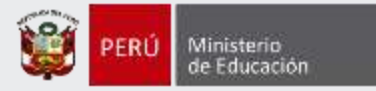

Al culminar, recibirá un correo electrónico de evaluaciondocente@perueduca.pe que confirma la anulación a su inscripción.

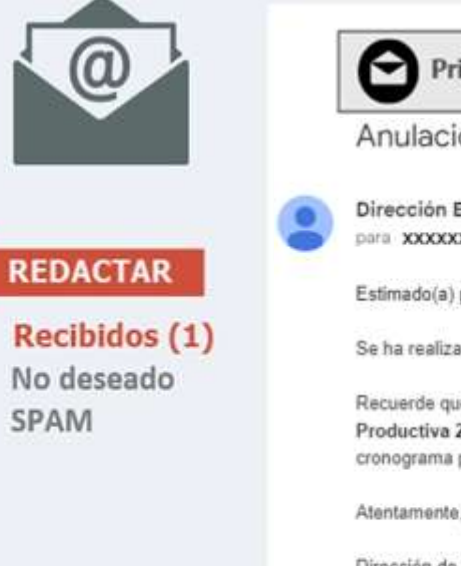

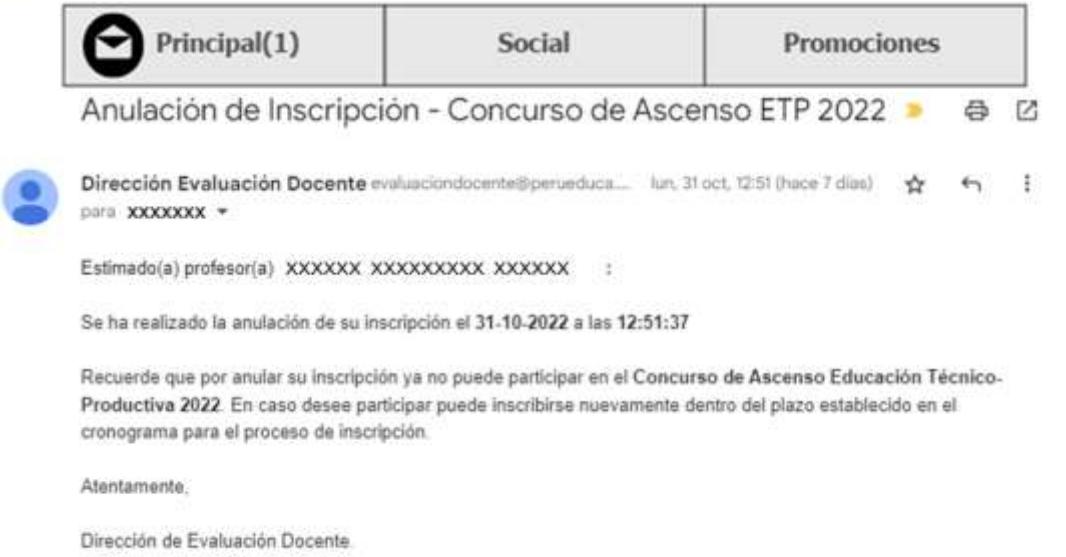

#### IMPORTANTE

Si aún desea inscribirse en el concurso debe ingresar nuevamente al aplicativo y realizar una nueva inscripción

Este procedimiento se realiza únicamente a través del aplicativo, dentro del plazo de inscripción al concurso.

#### IMPORTANTE

No olvide revisar su bandeja de correo no deseado y/o SPAM.

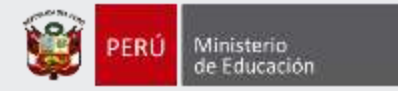

## iListo, profesor(a)!

Usted ha realizado la anulación de su inscripción al Concurso de Ascenso Educación Técnico-Productiva 2022.

¡Hasta pronto!

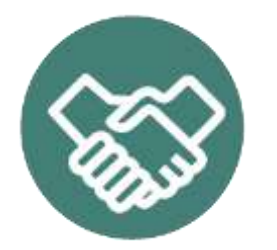

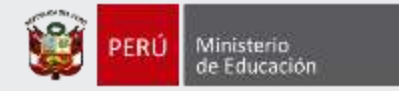

# Más información

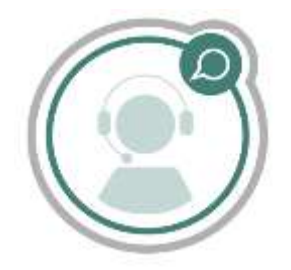

# Línea de atención de consultas: (01) 615 5887

Horario de atención: lunes a viernes de 8:30am a 5:00pm

•-----

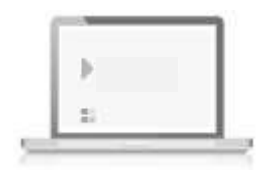

# www.minedu.gob.pe/evaluaciondocente

https://www.facebook.com/mineduperu https://twitter.com/MineduPeru https://www.youtube.com/user/mineduperu01/